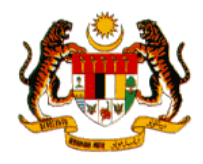

## GERBANG PERKHIDMATAN DALAM TALIAN KERAJAAN (GOS GATEWAY)

## Manual Pengguna Perkhidmatan Digital

# SIRIP (Sistem Rangkaian Informasi Perikanan)

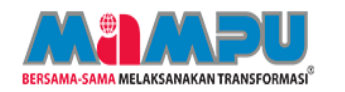

UNIT PEMODENAN TADBIRAN DAN PERANCANGAN PENGURUSAN MALAYSIA (MAMPU), JABATAN PERDANA MENTERI

April 2021

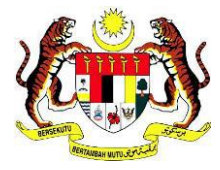

|   |                               | 1                         |             |                 |                                                     |
|---|-------------------------------|---------------------------|-------------|-----------------|-----------------------------------------------------|
| Ŋ | Tahap Keselamatan:<br>Terbuka | No. Dokumen:<br>PMP-21026 | Versi:<br>A | Mukasurat:<br>1 | BERSAMA-SAMA MELAKSANAKAN TRANSFORMASI <sup>®</sup> |

\_

### Isi Kandungan

| 1. | Pen | ngenalan           | 2 |
|----|-----|--------------------|---|
|    | 1.1 | Objektif           | 2 |
|    | 1.2 | Kategori Pengguna  | 2 |
| 2. | Cap | baian Perkhidmatan | 3 |

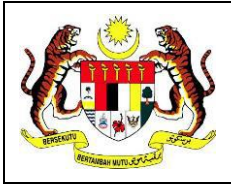

#### 1. Pengenalan

Tahap Keselamatan:

Terbuka

SIRIP (Sistem Rangkaian Maklumat Perikanan) adalah aplikasi integrasi antara Portal MyGovernment dan Jabatan Perikanan. Portal SIRIP (Sistem Rangkaian Maklumat Perikanan) ini merupakan gerbang Jabatan Perikanan Malaysia dalam penawaran perkhidmatan kepada kumpulan sasarannya.

#### 1.1 Objektif

Manual pengguna ini disediakan bertujuan sebagai rujukan dan panduan kepada pengguna sebagai pemohon perkhidmatan yang ditawarkan supaya dapat memahami dan menggunakan sistem ini dengan lebih mudah.

#### 1.2 Kategori Pengguna

| Bil | Kategori Pengguna | Keterangan                                                                                                    |
|-----|-------------------|----------------------------------------------------------------------------------------------------|
| 1.  | Pemohon           | Pengguna berdaftar (individu/wakil syarikat) yang<br>ingin menggunakan perkhidmatan di bawah<br>Jabatan Perikanan melalui Portal MyGovernment. |

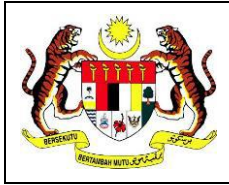

#### Tahap Keselamatan: Terbuka

Versi:

А

Mukasurat:

3

#### 2. Capaian Perkhidmatan

Perkhidmatan ini dapat dicapai terus oleh rakyat melalui Portal MyGovernment. Pengguna yang telah log masuk pada Portal MyGovernment tidak perlu log masuk kali kedua pada SIRIP (Sistem Rangkaian Informasi Perikanan).

#### a) Log Masuk

| Manual   Mengenai Kami<br>Warna Tema: 🔜 🖬 🚺 🗸 Saiz Tulisan: 🛋 👬 🌣 Jenis Tulisan: 🗚 | vriai 🔹 🖸                                                                                                    |                                                                                                    | B English   Daftar   Lo     Constant   Lo     Constant   Lo     Constant Hubungi Aduar     Lazim Kami Maklum | n & Peta<br>balas Laman |
|------------------------------------------------------------------------------------|----------------------------------------------------------------------------------------------------|----------------------------------------------------------------------------------------------------|----------------------------------------------------------------------------------------------------|-------------------------|
| MyGovernment                                                                       | 希 Laman Utama 🛛 Topik 👻                                                                                                    | MyInfo • MyInisiatif •                                                                                                    | Perkhidmatan Digital                                                                                         | ۹                       |
| <ul> <li>••••••••••••••••••••••••••••••••••••</li></ul>                            | APAKAH MYGOV<br>MyGovernment merupa<br>Perkhidmatan Digital Bi<br>Mataysia Ke-11. Portal<br>Mataysia Ke-11. Portal<br>mataysia Ke-11. Portal<br>Mataysia Ke-11. Portal<br>Mataysia Ke | <b>/ERNMENT?</b><br>kan inisiatif di bawah MAMPU<br>rsepadu dan Selamat dilaksa<br>dyGovernment merupakan ge<br>Itan dalam talian dan informas | kearah Pengukuhan<br>nakan dalam Rancangan<br>ribang tunggal kerajaan yang<br>i yang berkonsepkan Life Ever  | NI                      |
| Bagaimana Kami Boleh Membantu Anda?                                                | Taipkan kata kunci carian di sin                                                                                                    |                                                                                                    |                                                                                                    | Q CARI                  |
| INFORMASI MEN<br>–<br>Capaian Maklumat dan Perkhidn                                | GIKUT PERISTIWA                                                                                                    | KEHIDUPAN<br>gori Peristiwa Kehidupan                                                                                                    |                                                                                                    |                         |
| Wargan                                                                             | egara Bukan Warganeg                                                                                                    | ara                                                                                                    |                                                                                                    |                         |
|                                                                                    |                                                                                                    |                                                                                                    |                                                                                                    |                         |

i. Klik [Log Masuk] pada Laman Utama, skrin seperti berikut akan dipaparkan:-

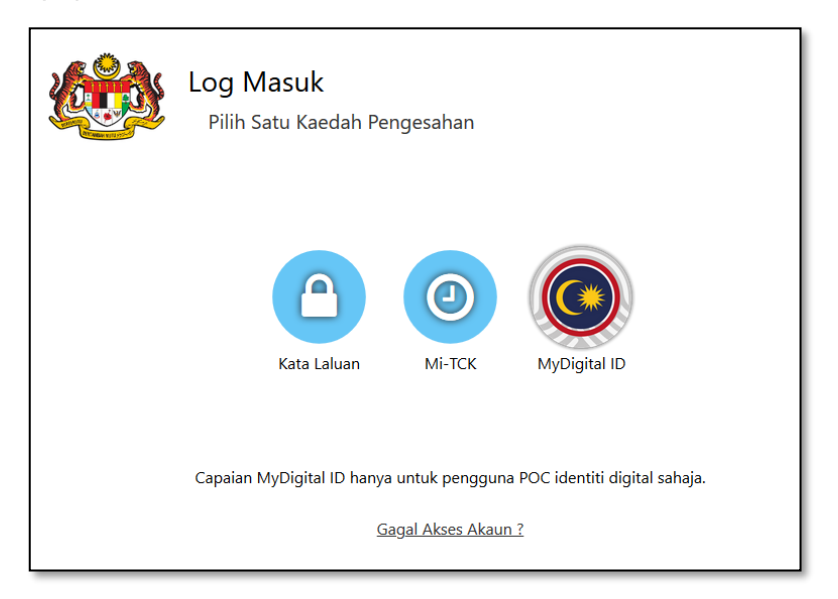

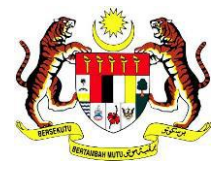

| ÷  |                    |              |        |            |                                                     |
|----|--------------------|--------------|--------|------------|-----------------------------------------------------|
| 3  |                    |              |        |            | <b>MANDU</b>                                        |
|    | Tahap Keselamatan: | No. Dokumen: | Versi: | Mukasurat: | BERSAMA-SAMA MELAKSANAKAN TRANSFORMASI <sup>®</sup> |
| 2) | Terbuka            | PMP-21026    | А      | 4          |                                                     |
|    |                    |              |        |            |                                                     |

ii. Pilih ikon Kata Laluan, skrin seperti berikut akan dipaparkan:-

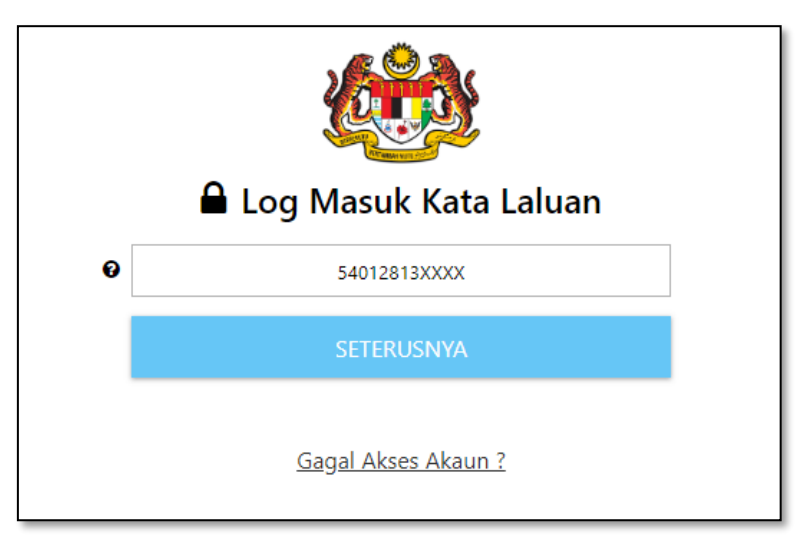

- iii. Masukkan Id Pengguna atau No. Kad Pengenalan/No. Pasport atau Emel pengguna,
  - Image: Constraint of the constraint of the constraint o
- iv. Klik [SETERUSNYA], skrin berikut akan dipaparkan:-

- v. Masukkan Kata Laluan;
- vi. Klik [LOG MASUK], skrin Laman Utama akan dipaparkan seperti berikut:-

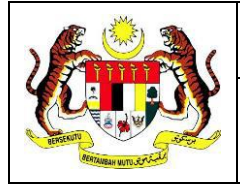

| Fahap Keselamatan:<br>Ferbuka | No. Dokumen:<br>PMP-21026 | Versi:<br>A | Mukasurat:<br>5 | BERSAMA-SAMA MELAKSANAKAN TRANSFORMASI |
|-------------------------------|---------------------------|-------------|-----------------|----------------------------------------|
|                               |                           |             |                 |                                        |

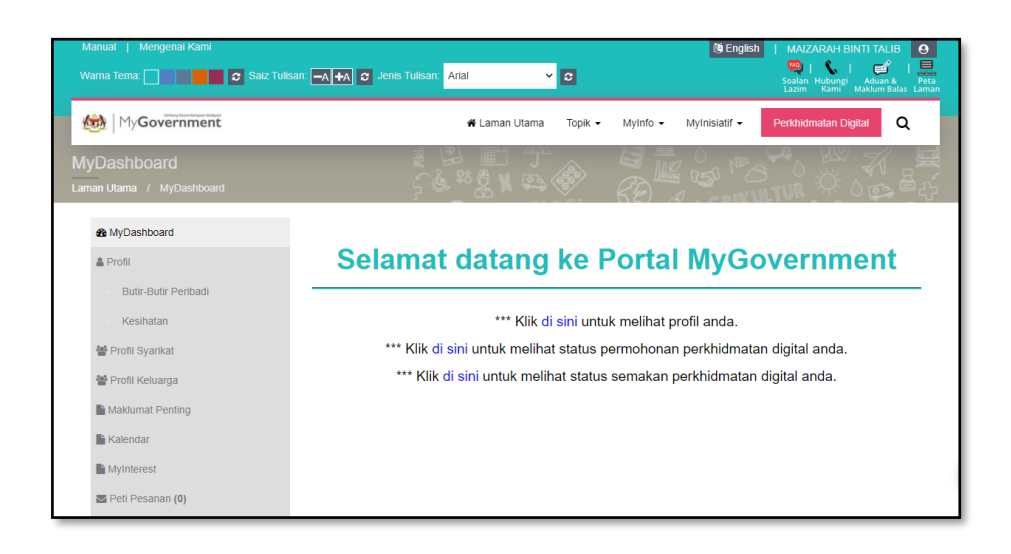

#### b) Pautan Perkhidmatan Digital

Setelah pengguna berjaya log masuk, skrin seperti berikut akan dipaparkan:-

| Manual   Mengenai Kami<br>Warna Tema: 🔤 🚺 🚺 🖉 Saiz Tu | (1)<br>ulisan: 🗛 🛧 🗴 Jenis Tulisan: Arial 🗸 C           | English   MAIZARAH BINTI TALIB O<br>Soalan Hubungi Aduan & Peta<br>Lazim Kami Makium Balas Laminan |
|-------------------------------------------------------|---------------------------------------------------------|----------------------------------------------------------------------------------------------------|
| MyGovernment                                          | 🕷 Laman Utama 🛛 Topik 👻 Myinfo 👻 Myinisia               | atif - Perkhidmatan Digital Q                                                                      |
| MyDashboard<br>Laman Utama / MyDashboard              |                                                         |                                                                                                    |
| & MyDashboard                                         |                                                         |                                                                                                    |
| & Profil                                              | Selamat datang ke Portal My                             | Government                                                                                         |
| Butir-Butir Peribadi                                  |                                                         |                                                                                                    |
| Kesihatan                                             | *** Klik di sini untuk melihat profil and               | ła.                                                                                                |
| 替 Profil Syarikat                                     | *** Klik di sini untuk melihat status permohonan perkhi | dmatan digital anda.                                                                               |
| Profil Keluarga                                       | *** Klik di sini untuk melihat status semakan perkhidn  | natan digital anda.                                                                                |
| Maklumat Penting                                      |                                                         |                                                                                                    |
| Kalendar                                              |                                                         |                                                                                                    |

i. Klik [Perkhidmatan Digital], skrin seperti berikut akan dipaparkan:-

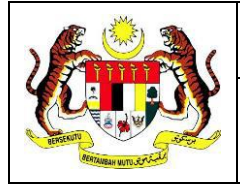

|                    | No. Dolument |        | NA de serves te |                                       |
|--------------------|--------------|--------|-----------------|---------------------------------------|
| Tahap Keselamatan: | No. Dokumen: | Versi: | Mukasurat:      | BERSAMA-SAMA MELAKSANAKAN TRANSFORMAS |
| Terbuka            | PMP-21026    | A      | 6               |                                       |

| Manual   Mengenai Kami<br>Warna Tema: 🔤 🚺 🖉 Saiz Tulisan: 🛶 🛧 🖉 Jenis Tulisa | an: <mark>Arial 🗸 🖉</mark>                                                                    | 🕲 English   MAIZARAH BINTI TALIB 💽<br>🧠   🤐   🚅 I 🚅 I I<br>Soalan Huburgi Aduan k Péta<br>Lazim Kami Makum Baas Laman |
|------------------------------------------------------------------------------|-----------------------------------------------------------------------------------------------|----------------------------------------------------------------------------------------------------|
| My <b>Government</b>                                                         | 🏶 Laman Utama 🛛 Topik 👻 MyInfo 👻                                                              | Mylnisiatif - Perkhidmatan Digital Q                                                                                  |
| Perkhidmatan Digital                                                         |                                                                                               |                                                                                                    |
| Senarai perkhidmatan y                                                       | ang ditawarkan oleh Gerbang N                                                                 | lyGovernment                                                                                                    |
| Kementerian Kesihatan Malaysia<br>Permohonan Tempahan Janji Temu Klinik KKM  | PEJABAT SETIAU<br>PINANG (PSUKPP<br>Sistem Bantuan Pendaft<br>Sistem Pinjaman Penunt          | SAHA KERAJAAN NEGERI PULAU<br>)<br>wran Pelajar ke IPT<br>ut                                                          |
| Jabatan Perikanan Malaysia<br>SIRIP (Sistem Rangkalan Informasi Perikanan)   | Polis Diraja Malay<br>Semakan Status Saman<br>Semakan Status Pengar<br>Semakan Status Repot F | Sia (PDRM)<br>Trafik PDRM O<br>hbilan Jawatan PDRM O                                                                  |

ii. Klik pautan SIRIP (Sistem Rangkaian Informasi Perikanan) melalui segmen Jabatan Perikanan Malaysia, skrin seperti berikut akan dipaparkan:-

| SiRIP SISTEM RANGKAIAN INFORMASI PERIKA<br>Jabatan Perikanan Malaysia                                                                                                    | ANAN Dilina Bahasa<br>Bahasa Malaysia 🗸 🖬                                        |
|----------------------------------------------------------------------------------------------------|----------------------------------------------------------------------------------|
| SiRIP Online                                                                                                    | Utama Penafian Dasar Privasi Dasar Keselamatan                                   |
| Portal SIRP (Sistem Rangkalan Informasi Perkanan) merupakan gerbang<br>Jabatan Perkanan Malaysia dalam penawaran perkindimatan kepada<br>kumpulan sasarannya. Antara porgram-perkindimatan Jabatan<br>yang ditawakan menerusi portal Ini seperti berkut:<br>• Sistem eLathan Perkindimatan pengrusan Itahan-lathan dan<br>kursus-bursus di bawah kelolaan ataupun anjuran Jabatan.<br>Permohonan Lathan Jabatan Perkindimata boleh dhuat<br>menerusi sistem ini untuk pengguna-pengguna yang berdaftar<br>dengan sistem ini.<br>• Sistem ELesen: Sistem eLesen adalah usaha Jabatan ke arah<br>penkakasan menangtapi kan secara online. | LOG MASUK Lupe Keta Laluan ?  L id Pengguna  Katalaluan  Fendaftaran Baru (GOSG) |
| Sistem SPVC2: Sistem Pernantauan Keluar Masuk Vesel Laut Dalam                                                                                                    | SPVC2<br>ELOGEOOK<br>Perkanan Malayaa.                                           |

iii. Klik [**Seterusnya**] untuk log masuk dari GOSG (Portal MyGovernment), skrin seperti berikut akan dipaparkan:-

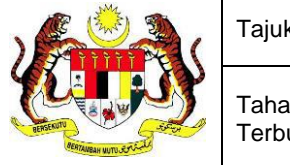

| ap Keselamatan: | No. Dokumen: | Versi: | Mukasurat: | BERSAMA-SAMA MELAKSANAKAN TRANSFORMA |
|-----------------|--------------|--------|------------|--------------------------------------|
| uka             | PMP-21026    | A      | 7          |                                      |

| RIP Sistem Rangkaian                                | MAIZARAH BINTI TALIB<br>Pengguna Biasa                                                                |                                                                                                    |                                                                                                    | Q                                                                                          |  |
|-----------------------------------------------------|----------------------------------------------------------------------------------------------------|----------------------------------------------------------------------------------------------------|----------------------------------------------------------------------------------------------------|--------------------------------------------------------------------------------------------|--|
| Jabatan Perikanan Malaysia                          | UTAMA PRA PERMO                                                                                       | HONAN SYARIKAT PROFIL KELUAR                                                                                                    |                                                                                                    |                                                                                            |  |
| n eLesen                                            |                                                                                                    | Portal SIRIP (Sistem Rangkaian Informasi Perikanan) mer<br>perkhidmatan kepada kumpulan sasarannya. Antara prog<br>portal ini senerti banjura                                                                                                    | rupakan gerbang Jabatan Perikan<br>gram-program perkhidmatan Jabal                                       | an Malaysia dalam penawaran<br>tan yang ditawarkan menerusi                                |  |
| tem eLesen                                          | em eLesen: Sistem eLesen<br>ah usaha Jabatan ke arah<br>gurusan dan penawar [Lagi]<br>suk             | <ul> <li>Sistem eLatikan: Perihidmatan pengurusan latiha<br/>Jabatan. Permohonan Latihan Jabatan Perikanan<br/>penguna yang berdattar dengan sustem ini.</li> <li>Sistem eLesen: Sistem (esen adalah uraha Jabata)</li> </ul>                                                                                                    | in-latihan dan kursus-kursus di ba<br>Malaysia boleh dibuat menerusi<br>tan ke arah pengurusan dan penav | wah kelolaan ataupun anjuran<br>sistem ini untuk pengguna-<br>varan perkhidmatan pelesenan |  |
|                                                     |                                                                                                    | <ul> <li>vesel dan perkakasan menangkap ikan secara online.</li> <li>Sistem SPVC2: Sistem Pemantauan Keluar Masuk</li> </ul>                                                                                                    | t.<br>: Vesel Laut Dalam di Pangkalan i                                                                  | Pendaratan ikan adalah untuk                                                               |  |
| eLatiban<br>Sistemation<br>Iem                      | em yang menawarkan<br>udlabhan kepada kumpulan<br>r di Pusat-Pusat Labha [Lagi]<br>suk 💶              | veset dan perkakaan menangkap kan seara online<br>• Sistee SPC2: Stern Penantuan kikuis Mauka<br>menujudkan satu sistem pengurusan seragam bagi p<br>Carlan Mengikut IC 850502016522<br>etahban etaem spiral                                                                                                    | : Vesel Laut Dalam di Pangkalan<br>pengurusan keluar masuk vesel di                                      | Pendaratan ikan adalah untuk<br>pangkalan pendaratan ikan.                                 |  |
| e el atthan<br>Stranger<br>el atthan<br>Remelatihan | m yang menawarkan<br>udiathan kepada kumpulan<br>r di Pusat-Pusat Latiha [Lag]<br>uuk <mark>a</mark>  | vseel dan perkaksam menangkapi kan seara olihin<br>- Sistem VC2: Sotem Penanstraan kikuar Haad<br>menogisikan satu satem pengunsan seragam bagi p<br>Carloin Mengihitir 1C 850502016522<br>et.athan<br>tahua [- Pilih Tahun -] v<br>Karsas Hefer                                                                                                    | Vesel Laut: Dalam di Pangkalan<br>pengurusan keluar masuk vesel di<br>Bili, Hari Hadir                   | Penderatan ikan adalah untuk<br>pangkalan pendaratan ikan.<br>Dalam Proses                 |  |
| e atatikan<br>Semerekatikan<br>1990-2               | tm yang menawarkan<br>ud latahan kepada kompulan<br>di Pusat-Pusat Lathan (Lag )<br>uuk 📑             | veed dan perkakaan menangkap kan seara oline<br>- Sistem VC2: Sistem Penanciaan kikuar Haad<br>menugkikan satu sistem pengurusan sengam bagi p<br>Contam Mengikitat JC 850502016522<br>                                                                                                    | . vesil Laut. Dalam di Pangkalan<br>pengurusan keluar masuk vesel di<br>Bili, Harri Hadir<br>0           | Penderatan ikan adalah untuk<br>pangkalan pendaratan ikan.<br>Dalam Proses<br>0            |  |
| setatthan<br>Since Latihan<br>I SPVC2               | Im y yog meanddo<br>welldar god lawyda<br>d Past-Pust Leth [Log]<br>wuk a<br>en SPVC2: Siden Amartuan | vezel dan perkaksam menangkapi kan sezara olitine<br>- Sistem VC2: Sistem Penangkanan kikuar Nesar<br>menugisikan setu sistem pengunusan seragam bagi p<br>Carlorn Mong/Ritt IC 850502016522<br>et.athanclassmspecial<br>tahuarclassmspecial<br>Tahuarp<br><br>Carlorn Mong/Ritt IC 850502016522<br>et.athan<br>et.athan<br>tatssm<br>tatssm<br>Carlorn Mong/Ritt IC 850502016522<br>et.athan<br>et.athan<br>tatssm<br>tatssm<br>0<br>Transaksi Latikan Industri | . vest Laut Dalam & Pangkalan<br>pengurusan keluar masuk vesel di<br>Bidi. Hanti Hadir<br>D              | Penderatan likan adalah untuk<br>pengkalan pendaratan ikan.<br><b>Dalam Proses</b><br>0    |  |

iv. Pengguna boleh meneruskan permohonan perkhidmatan yang ditawarkan di Portal SIRIP (Sistem Rangkaian Informasi Perikanan).